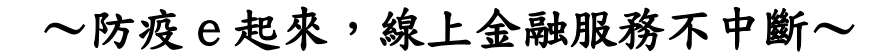

法寶二 設定行動網銀快速登入

本行「彰銀行動網」及「彰銀錢包」提供「快速登入」設定,您可透過指紋、人臉(iOS系統符合之機型)或手機圖形鎖一指快速登入,達 到隨時隨地享受便捷金融服務。

操作流程:

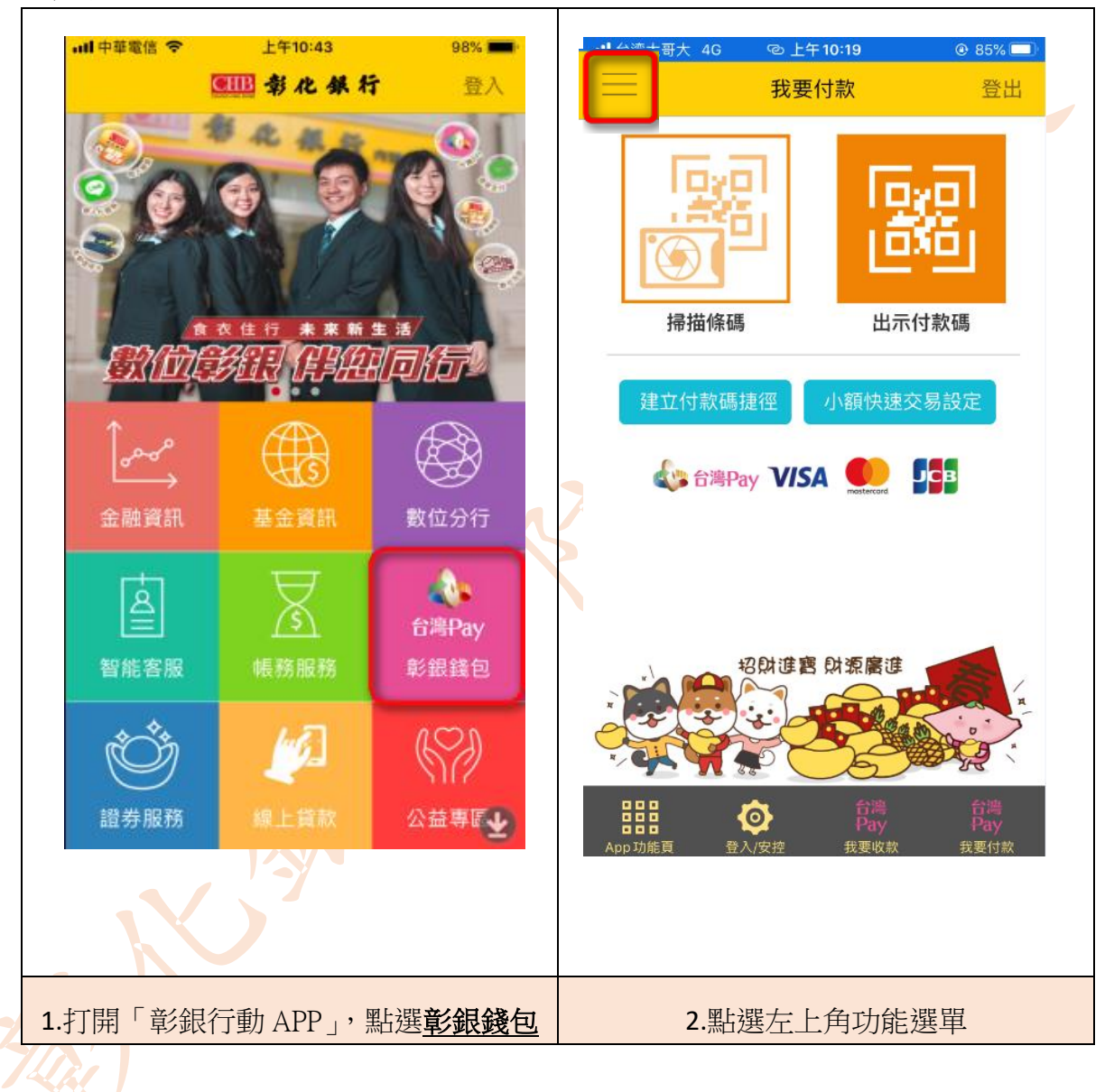

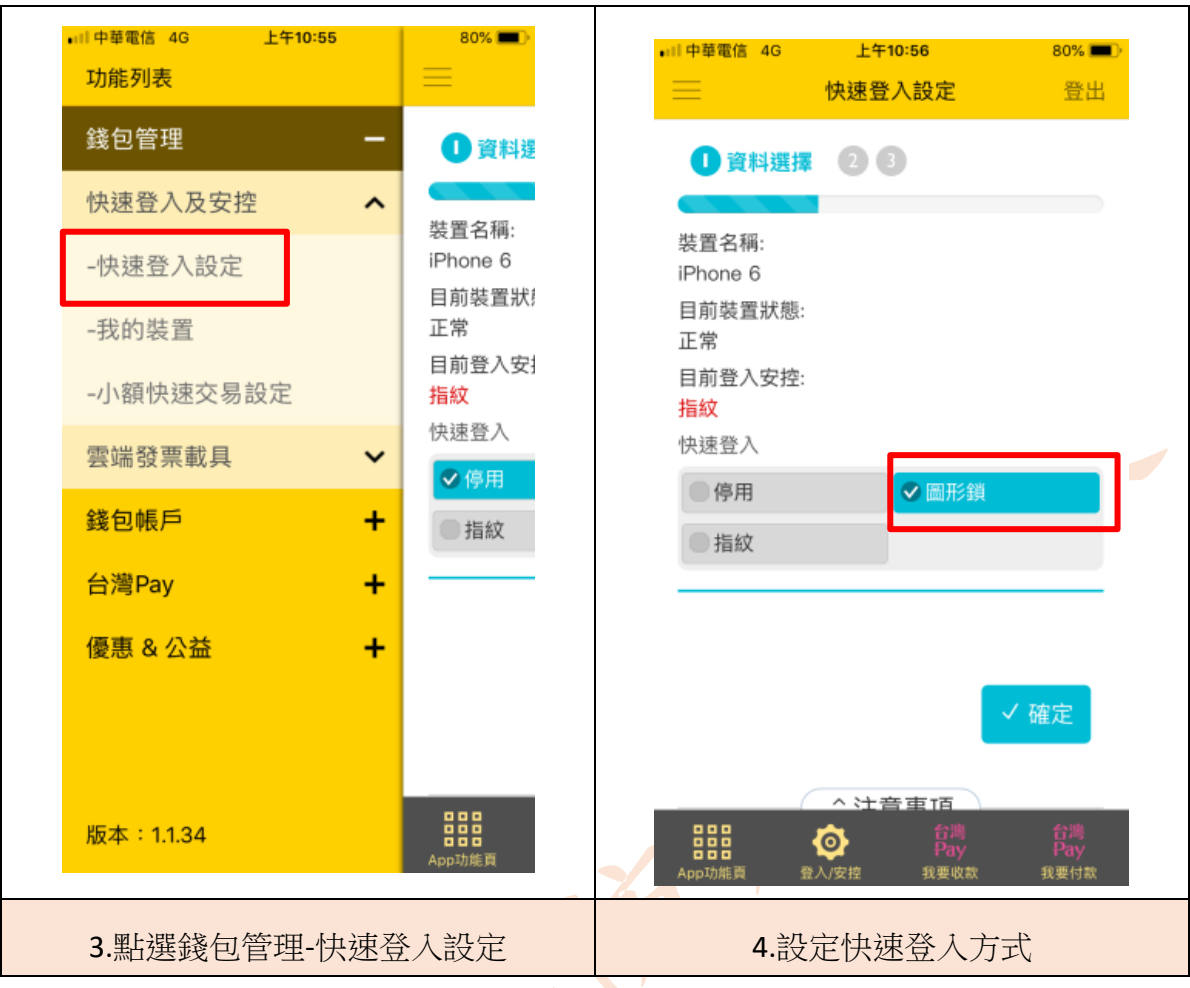

| ••II 中華( | 電信 4G                                                                                                    | 上午10:57                                                                               | 80% 💷 🕨                            |  | ••·· 中華電信 46                                                                                                    | 上午10:59 | 79% 📖 )           |
|----------|----------------------------------------------------------------------------------------------------|---------------------------------------------------------------------------------------|------------------------------------|--|----------------------------------------------------------------------------------------------------|---------|-------------------|
|          |                                                                                                    | 快速登入設定                                                                                | 登出                                 |  | =                                                                                                    | 快速登入設定  | 登出                |
|          | <ul> <li>快速登入設定 登出</li> <li>② 資料編輯 ③</li> <li>装置名稱:</li> <li>iPhone 6</li> <li>目前裝置狀態:</li> <li>正常</li> <li>目前登入安控:</li> <li>圖形鎖</li> </ul> |                                                                                       |                                    |  | <ul> <li> 日前 建立圖形鎖 請輸入超過4個節點的圖形密碼 </li> <li> 交易 </li> <li> 交易 </li> <li> ● </li> <li> ● </li> <li> ● </li> <li> ● </li> <li> ● </li> <li> ● </li> <li> ● </li> <li> ● </li> <li> ● </li> <li> ● </li> <li> ● </li> <li> ● </li> <li> ● </li> <li> ● </li> <li> ● </li> <li> ● </li> <li> ● </li> <li> ● </li> <li> ● </li> <li> ● </li> <li> ●  </li> <li> ●  </li> <li> ●  </li> <li> ●  </li> <li> ●  </li> <li> ●  ● ●  ● ●</li></ul> |         |                   |
|          |                                                                                                    | 輸入網銀密碼<br>●●●●●●●●●●<br>●<br>●<br>●<br>●<br>●<br>●<br>●<br>●<br>●<br>●<br>●<br>●<br>● | ●●●●●<br>✓ 確定<br>合調<br>Pay<br>我要付款 |  | 日<br>日<br>日<br>日<br>日<br>日<br>日<br>日<br>日<br>日<br>日<br>日<br>日<br>日<br>日<br>日<br>日<br>日<br>日                                                                                                    | 取消      | 合論<br>Pay<br>我要付款 |
| 5.輸入網銀密碼 |                                                                                                    |                                                                                       |                                    |  | 6.建立圖形鎖                                                                                                    |         |                   |

Г

## ~防疫 e 起來,線上金融服務不中斷~

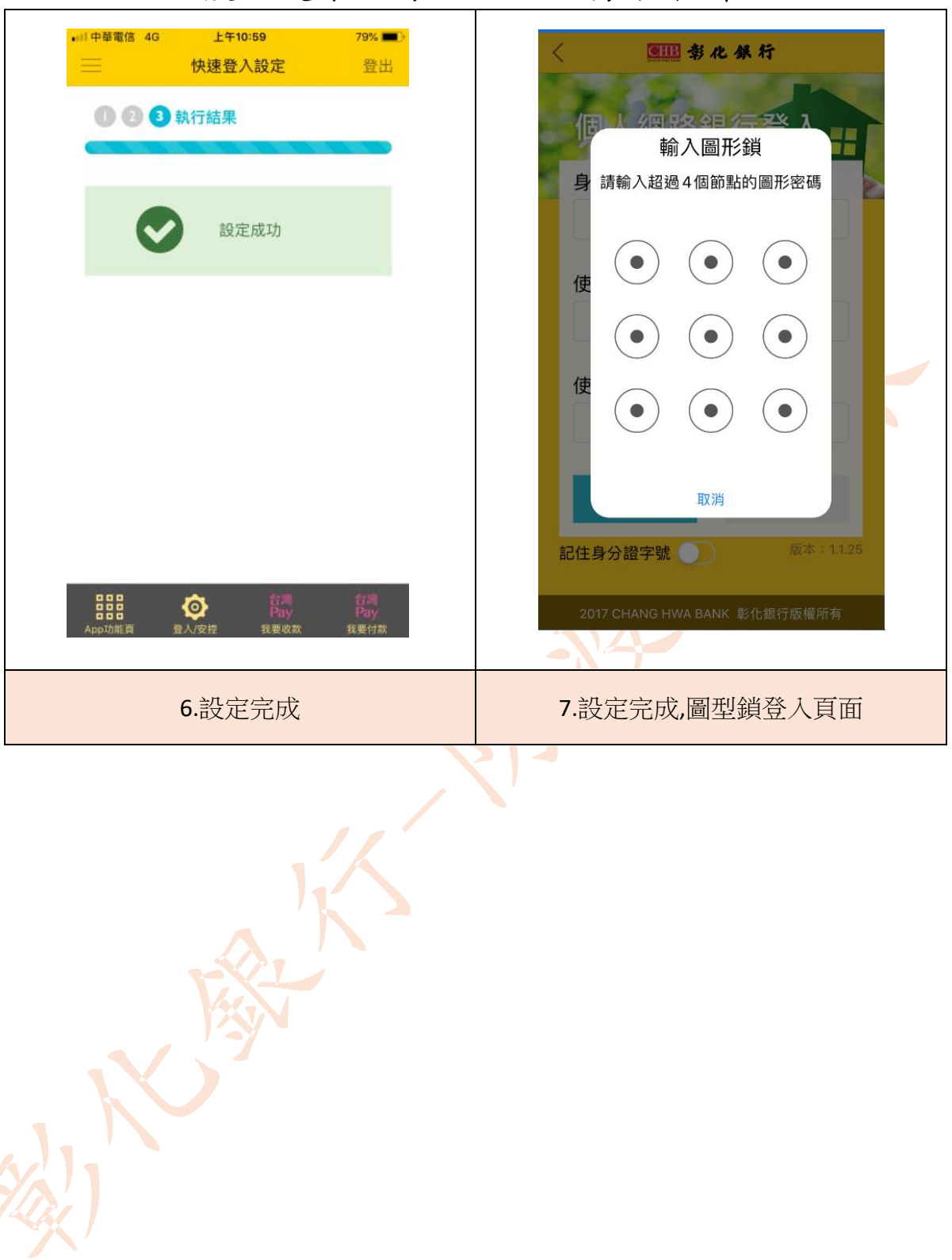

## ~防疫 e 起來,線上金融服務不中斷~